## Tsilhoot'in National Government Stewardship Portal

| Training Sheet Title: | How to view current wildfire spatial<br>data in Maplayers |
|-----------------------|-----------------------------------------------------------|
| Date Effective:       | July 13, 2015                                             |
| Useful for:           | ALL Portal Users                                          |

In Maplayers Click on the add data button

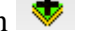

On the Web Map Services tab select Forest Grasslands and Wetlands (BCGOV) category..

In the list scroll down to Current Fire Polygons - Colour Filled or Outlined. Also add Current Fire Polygons – Labels to see the Fire ID.

| Add Data                                 |                                           | ×     |
|------------------------------------------|-------------------------------------------|-------|
| Web Map Services Local Spatial File Stev | vardship Portal Layers                    |       |
| Forest Grasslands & Wetlands (BCGOV)     |                                           | ×     |
| Title                                    | ▼ Name                                    |       |
| Historical Fire Polygons - Colour Filled | PROT_HISTORICAL_FIRE_CF                   | *     |
| Historical Fire Polygons - Outlined      | PROT_HISTORICAL_FIRE_0                    |       |
| Historical Fire Polygons - Labels        | PROT_HISTORICAL_FIRE_LABELS               |       |
| Historical Incident Locations            | PROT_HISTORICAL_INCIDENTS_LOCATION        |       |
| Historical Incident Location - Labels    | PROT_HISTORICAL_INCIDENTS_LOCATION_LABELS |       |
| Current Fire Polygons - Colour Filled    | PROT_CURRENT_FIRE_CF                      |       |
| Current Fire Polygons - Outlined         | PROT_CURRENT_FIRE_O                       |       |
| Current Fire Polygons - Labels           | PROT_CURRENT_FIRE_LABELS                  |       |
| Current Fire Locations                   | PROT_CURRENT_FIRE_LOCATIONS               | Ξ     |
| Current Fire Location - Labels           | PROT_CURRENT_FIRE_LOCATIONS_LABELS        |       |
| Active Fire Locations                    | ACTIVE_FIRE_LOCATIONS                     |       |
| Non-Vegetated Land Cover - Colour Themed | VEG_COMP_LYR_R1_NVLC_C                    | -     |
| Type filter and press <enter></enter>    | Add La                                    | iyers |

Click Add Layers. You can add multiple layers by clicking on several layers while holding down the Ctrl key.

Zoom in or out to area you are interested in viewing.